### с помощью ПОРТАЛА ГОСУСЛУГ PGU.MOS.RU

# Как передать показания индивидуального прибора учета

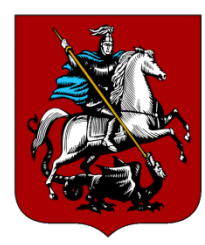

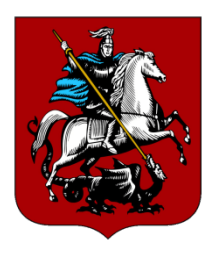

# ШАГ 1. Вы на главной странице портала www.pgu. mos.ru

Нажмите синюю кнопку **«Войти»** посередине страницы, если Вы регистрировались ранее,

либо пройдите процедуру регистрации по ссылке «Зарегистрироваться».

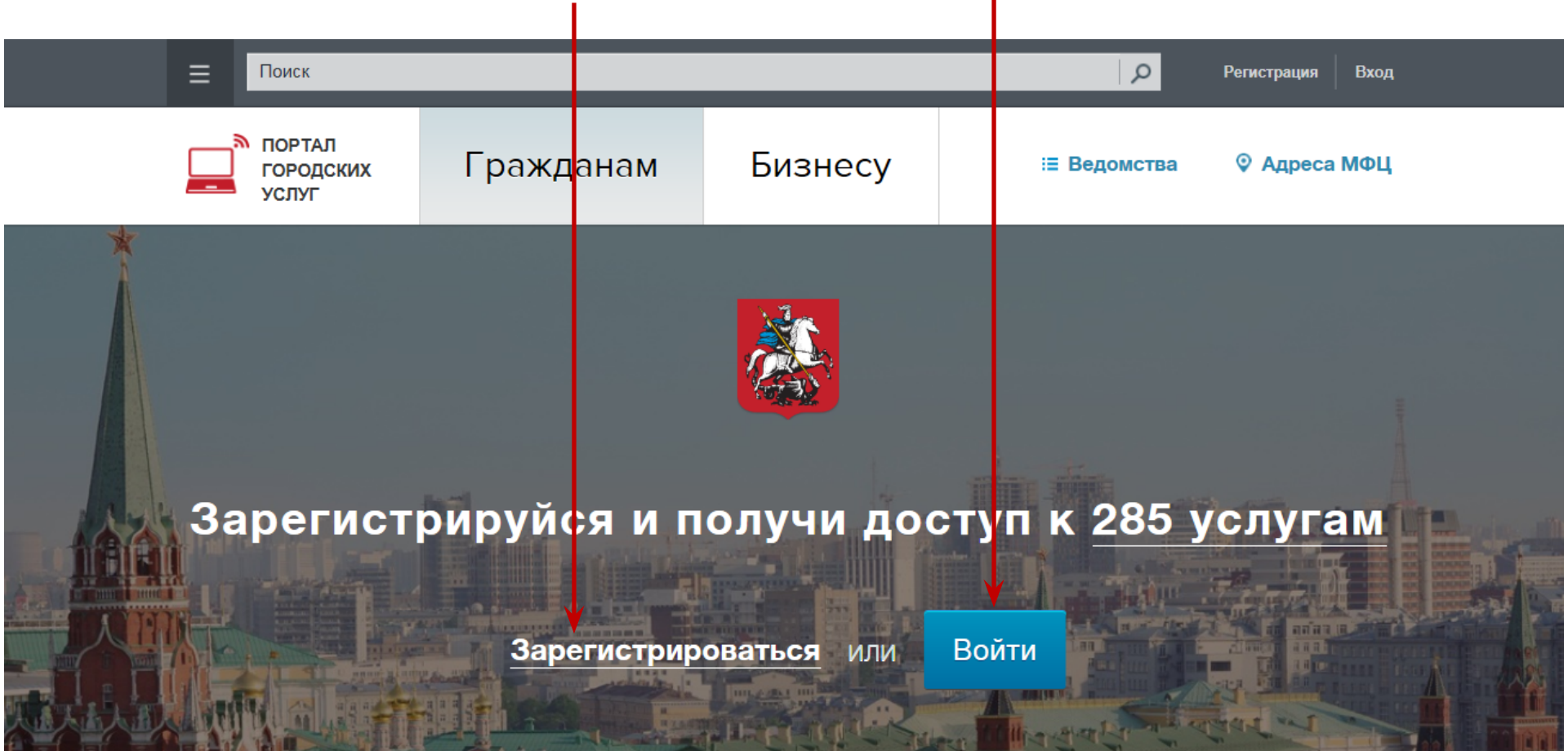

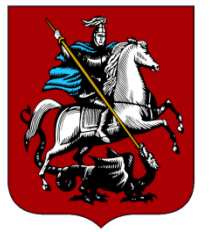

#### Регистрация пользователя

⑦ Вопросы по репистрации

О Инструкция по регистрации кабинета ЮЛ

Репистрация пользователя в Системе позволяет получить единый доступ к информационным ресурсам города Москвы, а именно: Порталу городских услуг, порталу Наш город, порталу Автокод и порталу Московский паркинг.

| рамилия *                                                                                                    |                                                                                                    |                                               |
|----------------------------------------------------------------------------------------------------|----------------------------------------------------------------------------------------------------|-----------------------------------------------|
|                                                                                                    |                                                                                                    |                                               |
| 1мя *                                                                                                    |                                                                                                    |                                               |
|                                                                                                    |                                                                                                    |                                               |
| Этчество                                                                                                    |                                                                                                    |                                               |
|                                                                                                    |                                                                                                    |                                               |
| Адрес электронной почты                                                                                                    | ы *                                                                                                    | ۲                                             |
| евианске!<br>• рекомендуетоя укаеывать чу<br>учае утери кантраля над ним і<br>роля.                                                          | жой или корпоративный адрео електр<br>вы не оможете воспользоваться серв                                                           | юнной почты, так как в<br>исом восстановления |
| Погин (псевдоним)                                                                                                    |                                                                                                    | ۲                                             |
| Тароль *<br><b>законае!</b><br>роль не может быть короне 7                                                                                   | Остверждение паро                                                                                                    | оля *<br>нокок бука и цифр.                   |
| онтрольный вопрос *                                                                                                    |                                                                                                    | -                                             |
| Ответ на вопрос *                                                                                                    |                                                                                                    | ٢                                             |
| вести номер мобильного<br>Бращаем Ваше анамение!<br>из подтяврикания номера моб<br>татерикания. В олучае, еоли<br>датералть мобильный телефо | телефона: 🗹 👔<br>бильного телефона Вам будет направи<br>Вы вапретили папучение особщений с<br>и будет невоеможно. <u>Подробнев</u> | пена СМС о кадам<br>в каратких намерае,       |
| + 7 Номер мо                                                                                                    | бильного телефона.*                                                                                                    |                                               |
|                                                                                                    |                                                                                                    |                                               |

Зарегистрироваться

Для регистрации на портале **www.pgu.mos.ru** укажите  $\Phi$ . И.О., адрес электронной почты, придумайте пароль, можно указать номер мобильного телефона. По умолчанию логин будет повторять адрес электронной почты. Нажмите кнопку «Зарегистрироваться». На электронную почту и на указанный мобильный номер телефона, придет код подтверждения, который необходимо вводить в открывшиеся поля на

страницы регистрации.

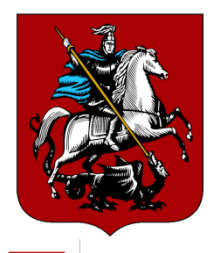

## ШАГ 2. При нажатии на кнопку «Войти», Вы попадаете на страницу авторизации.

Доступ к информационным ресурсам города Москвы

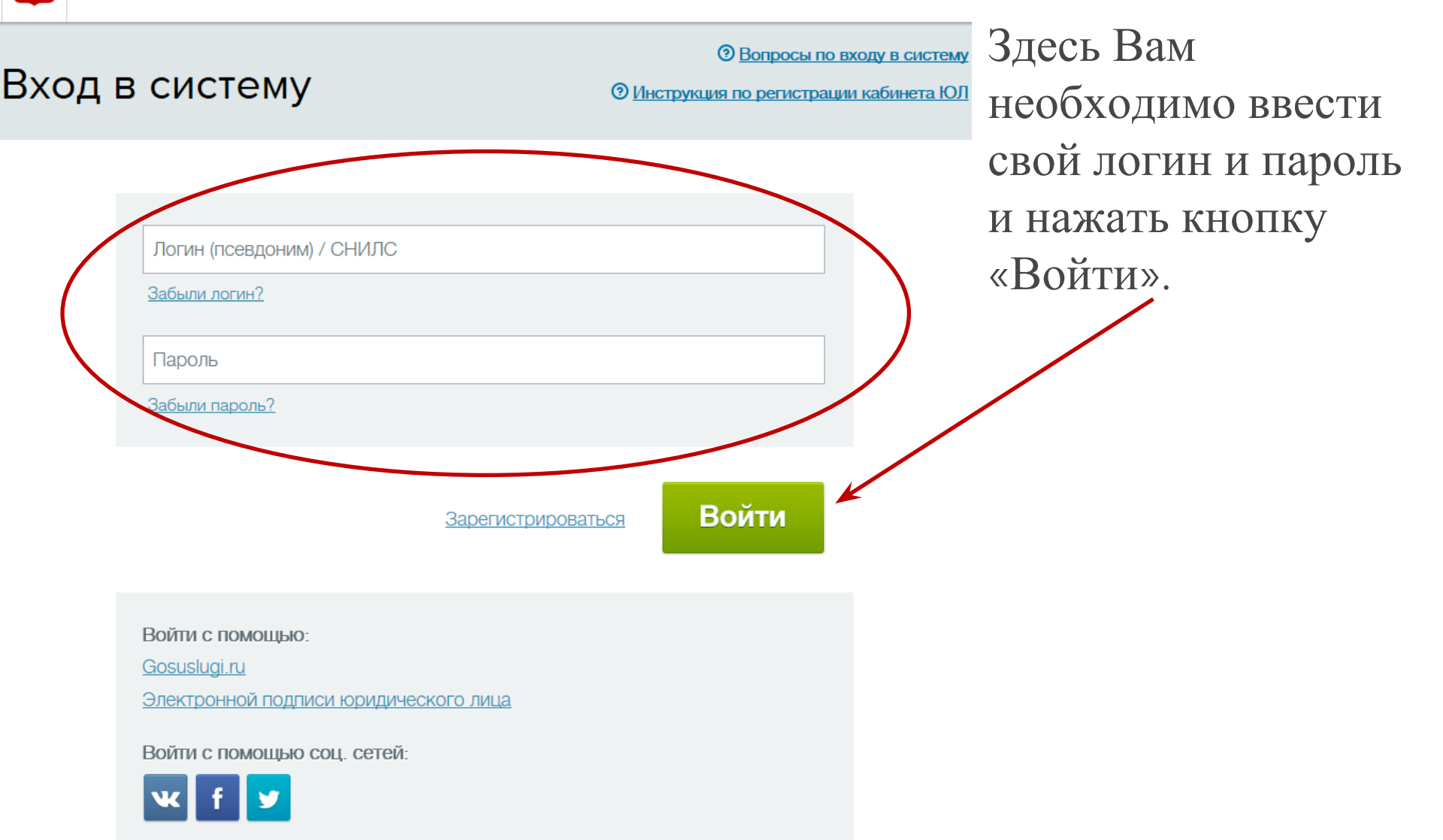

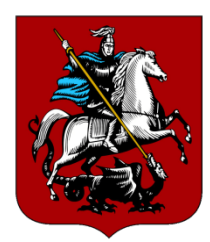

ШАГ 3. При успешной авторизации Вы попадаете на главную страницу Портала.

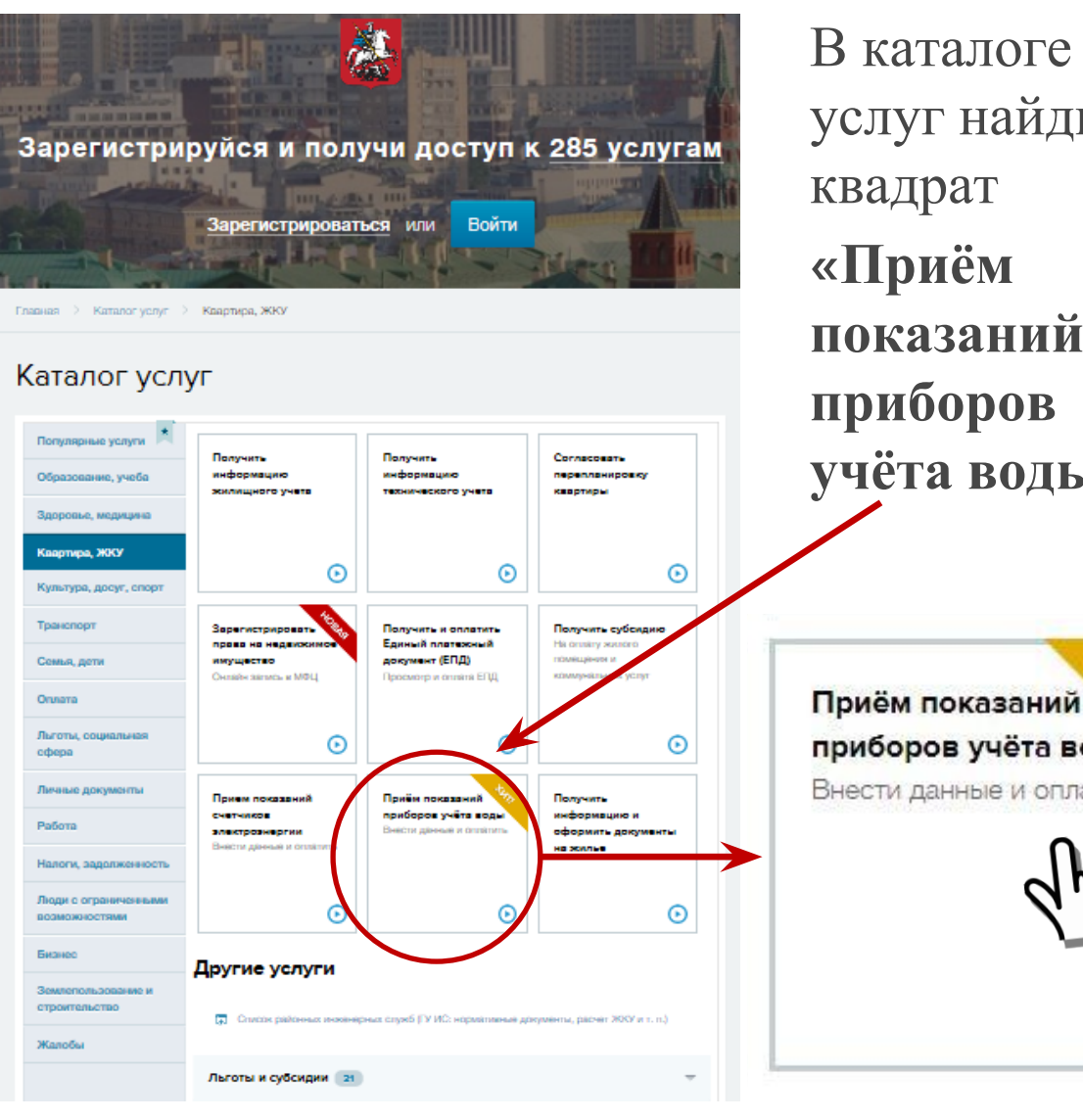

услуг найдите показаний учёта воды» периода Физические лица Приём показаний Беоплатно приборов учёта воды Внести данные и оплатить кубометрах (мЗ)) осолничения: показаний необходимо обратиться в ГКУ ИС/МФЦ Вашего района • Возможен пропуск передачи показаний, но не более чем на 2 месяца Показания за пропущенные месяцы будут приняты к учету в

### Кликните левой кнопкой мыши по квадрату.

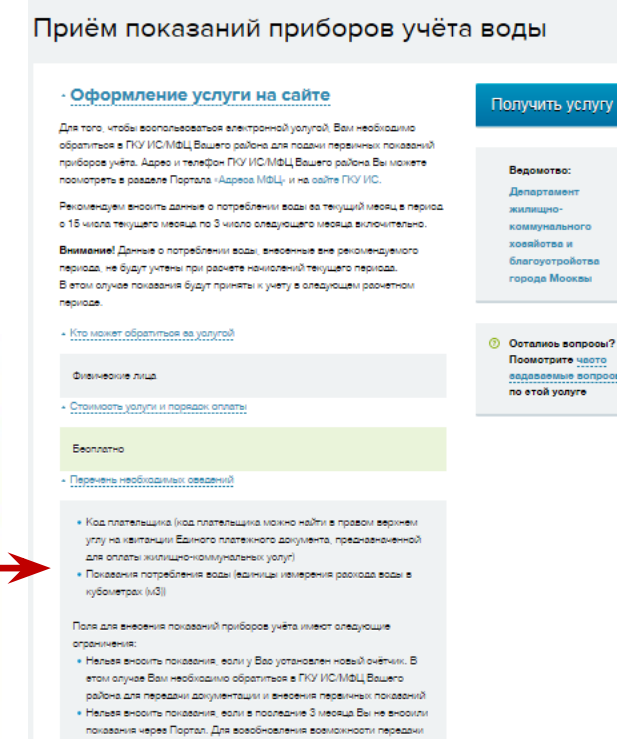

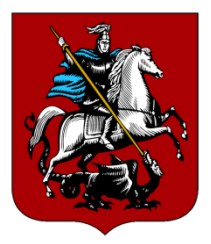

Если Вы не видите нужный квадрат «Прием показаний приборов учета воды» на главной странице, то найти его можно в Каталоге услуг Портала.

Каталог услуг 🔿 Квартира, ЖКУ Главная Каталог услуг Популярные услуги Получить Получить Согласовать информацию информацию перепланировку Образование, учеба жилищного учета технического учета квартиры Здоровье, медицина Квартира, ЖКУ  $\mathbf{G}$  $\odot$  $(\mathbf{F})$ Культура, досуг, спор Транспорт Зарегистрировать Получить и оплатить Получить субсидию На оплату жилого права на недвижимое Единый платежный документ (ЕПД) помещения и Семья, дети имущество Онлайн запись в МФЦ коммунальных услуг Просмотр и оплата ЕПД Оплата Льготы, социальная lacksquare $\odot$  $(\mathbf{F})$ сфера Личные документы Прием показаний Приём показаний Получить счетчиков приборов учёта воды информацию и Работа Внести данные и оплатить электроэнергии оформить документы Внести данные и оплатить на жилье Налоги, задолженность Люди с ограниченными lacksquare $\bigcirc$ возможностями

С левой стороны Вы видите вертикальное меню всех государственных услуг и сервисов с группировками по темам.

#### Выберите раздел «Квартира, ЖКУ».

Вам нужен функциональный квадрат «Прием показаний приборов учета воды». Кликните левой кнопкой

мыши по квадрату.

### ШАГ 4. Открылась страница с вводом данных.

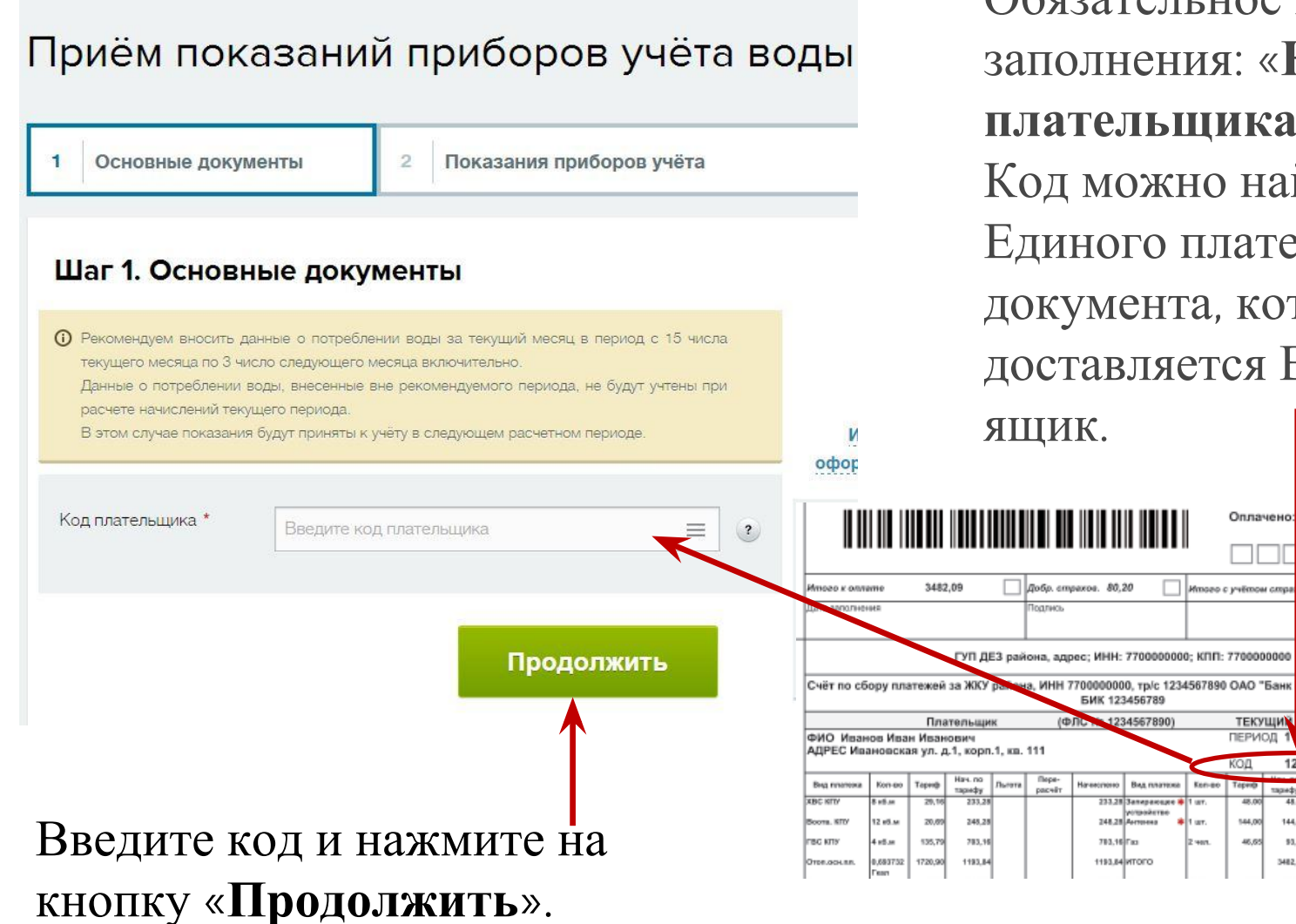

Обязательное поле для заполнения: «Код плательщика». Код можно найти на бланке Единого платежного документа, который доставляется Вам в почтовый

Оплачено

ТЕКУЩИЙ ГЛД

93.34

период

144,00 144.00

46,62

3562.29

босквы", к/с 12345

месяц 2014 год

1234567890

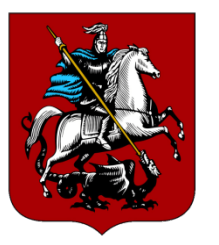

**ШАГ 5.** Внесите текущие показания по счетчикам в соответствующие ячейки.

#### Шаг 2. Показания приборов учёта

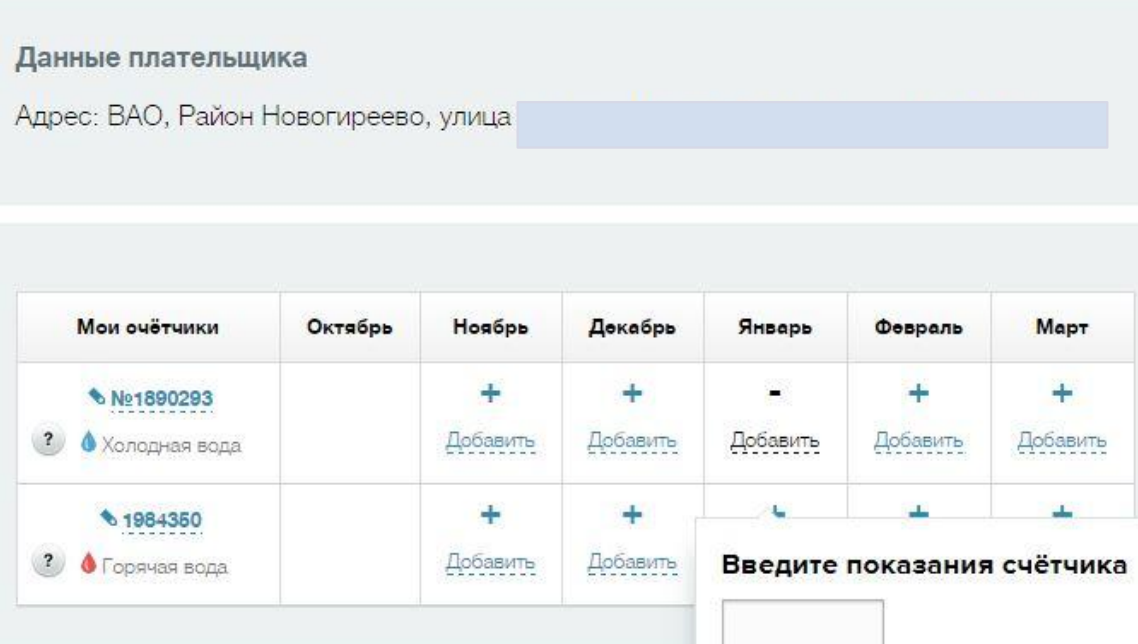

Появились данные по введенному коду финансового лицевого счета (ФЛС) – таблица с привязанными к ФЛС номерами счетчиков.

Привязка счетчиков к ФЛС при первоначальной установке осуществляется специалистами местной управляющей компании в ходе личного визита.

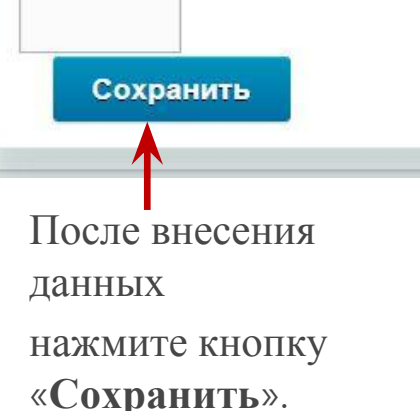

Поле **Показание** заполняется вручную и имеет следующие ограничения:

 Нельзя вносить показания меньше предыдущего;

 Вводимое показание не должно значительно превышать норматив;

 Возможен ввод только цифр и разделительного знака (точка или запятая);

 Можно ввести не более пяти целых знаков и пяти знаков после запятой.

#### Рекомендованный период

передачи показаний счетчиков воды в период с 15 числа текущего месяца по 3 число следующего месяца.

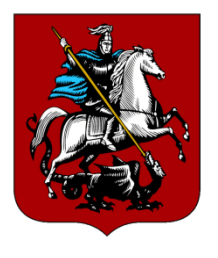

**ШАГ 6.** После ввода данных появляется информационное сообщение: «Показания успешно отправлены».

#### Шаг 2. Показания приборов учёта

Данные плательщика

Адрес: ЮВАО, Район Люблино, улица

|   | Мои очётчики                                         | Октябрь | Ноябрь                                  | Декабрь                                 | Январь                                    | Февраль       | Март          |
|---|------------------------------------------------------|---------|-----------------------------------------|-----------------------------------------|-------------------------------------------|---------------|---------------|
| ? | <ul> <li>№12384188</li> <li>Холодная вода</li> </ul> | 247     | <b>258</b><br>Расход; 11 м <sup>3</sup> | <b>270</b><br>Расход; 12 м <sup>3</sup> | <b>290 ×</b><br>Расход: 20 м <sup>3</sup> | +<br>Добавить | +<br>Добавить |
| ? | <ul> <li>№12381724</li> <li>Горячая вода</li> </ul>  | 190     | <b>202</b><br>Расход; 12 м <sup>3</sup> | <b>214</b><br>Расход: 12 м <sup>3</sup> | <b>230 ×</b><br>Расход: 16 м <sup>3</sup> | +<br>Добавить | +<br>Добавить |

Для просмотра переданных показаний необходимо перейти на страницу услуги, на Шаге 1 ввести код плательщика и нажать кнопку "Продолжить". На шаге 2 отобразится таблица введенных показаний приборов учета воды.